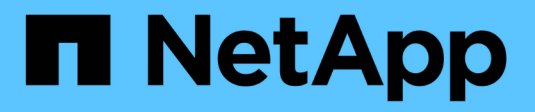

# Configurazione di AutoSupport

StorageGRID 11.5

NetApp April 11, 2024

This PDF was generated from https://docs.netapp.com/it-it/storagegrid-115/admin/specifying-protocol-for-autosupport-messages.html on April 11, 2024. Always check docs.netapp.com for the latest.

# Sommario

| Configurazione di AutoSupport.                                | . 1 |
|---------------------------------------------------------------|-----|
| Informazioni incluse nei messaggi AutoSupport                 | . 1 |
| Utilizzando Active IQ                                         | . 1 |
| Accesso alle impostazioni AutoSupport                         | . 2 |
| Protocolli per l'invio di messaggi AutoSupport                | . 2 |
| Opzioni AutoSupport                                           | . 3 |
| Specifica del protocollo per i messaggi AutoSupport           | . 3 |
| Abilitazione di AutoSupport on-demand                         | . 5 |
| Disattivazione dei messaggi AutoSupport settimanali           | . 6 |
| Disattivazione dei messaggi AutoSupport attivati dagli eventi | . 7 |
| Attivazione manuale di un messaggio AutoSupport.              | . 8 |
| Aggiunta di una destinazione AutoSupport aggiuntiva           | . 9 |
| Invio di messaggi AutoSupport e-Series tramite StorageGRID    | 10  |
| Risoluzione dei problemi relativi ai messaggi AutoSupport     | 15  |

# Configurazione di AutoSupport

La funzione AutoSupport consente al sistema StorageGRID di inviare messaggi di stato e di stato al supporto tecnico. L'utilizzo di AutoSupport può accelerare notevolmente la determinazione e la risoluzione dei problemi. Il supporto tecnico può anche monitorare le esigenze di storage del sistema e aiutare a determinare se è necessario aggiungere nuovi nodi o siti. In alternativa, è possibile configurare i messaggi AutoSupport in modo che vengano inviati a una destinazione aggiuntiva.

# Informazioni incluse nei messaggi AutoSupport

I messaggi AutoSupport includono informazioni quali:

- · Versione del software StorageGRID
- · Versione del sistema operativo
- · Informazioni sugli attributi a livello di sistema e di posizione
- · Avvisi e allarmi recenti (sistema legacy)
- Stato corrente di tutte le attività della griglia, inclusi i dati storici
- Informazioni sugli eventi elencate nella pagina nodi nodo griglia Eventi
- Utilizzo del database Admin Node
- Numero di oggetti persi o mancanti
- · Impostazioni di configurazione della griglia
- Entità NMS
- · Policy ILM attiva
- · File delle specifiche della griglia con provisioning
- Metriche diagnostiche

È possibile attivare la funzione AutoSupport e le singole opzioni AutoSupport quando si installa StorageGRID per la prima volta oppure attivarle in un secondo momento. Se AutoSupport non è attivato, viene visualizzato un messaggio sul dashboard di gestione della griglia. Il messaggio include un collegamento alla pagina di configurazione di AutoSupport.

The AutoSupport feature is disabled. You should enable AutoSupport to allow StorageGRID to send health and status messages to technical support for proactive monitoring and troubleshooting.

È possibile selezionare il simbolo "x" 📰 per chiudere il messaggio. Il messaggio non viene visualizzato fino a quando la cache del browser non viene cancellata, anche se AutoSupport rimane disattivato.

# **Utilizzando Active IQ**

Active IQ è un consulente digitale basato sul cloud che sfrutta l'analisi predittiva e la saggezza della community della base installata di NetApp. Le valutazioni continue dei rischi, gli avvisi predittivi, le indicazioni

prescrittive e le azioni automatizzate consentono di prevenire i problemi prima che si verifichino, migliorando lo stato di salute del sistema e la disponibilità del sistema.

Se si desidera utilizzare le dashboard e le funzionalità di Active IQ sul sito del supporto, è necessario attivare AutoSupport.

"Documentazione di Active IQ Digital Advisor"

# Accesso alle impostazioni AutoSupport

Si configura AutoSupport utilizzando Gestione griglia (**supporto Strumenti AutoSupport**). La pagina **AutoSupport** contiene due schede: **Impostazioni** e **risultati**.

#### AutoSupport

The AutoSupport feature enables your StorageGRID system to send periodic and event-driven health and status messages to technical support to allow proactive monitoring and troubleshooting. StorageGRID AutoSupport also enables the use of Active IQ for predictive recommendations.

| Settings                     | Results                        |   |                                      |
|------------------------------|--------------------------------|---|--------------------------------------|
| Protocol Det                 | tails                          |   |                                      |
|                              | Protocol                       | 0 | HTTPS      HTTP     SMTP             |
| NetApp                       | Support Certificate Validation | 0 | Use NetApp support certificate       |
| Auto Suppor                  | t Details                      |   |                                      |
|                              | Enable Weekly AutoSupport      | 0 |                                      |
| Enable                       | Event-Triggered AutoSupport    | 0 |                                      |
| Ena                          | able AutoSupport on Demand     | 0 |                                      |
| Additional A                 | utoSupport Destination         |   |                                      |
| Enable A <mark>ddit</mark> i | onal AutoSupport Destination   | 0 |                                      |
|                              |                                |   | Save Send User-Triggered AutoSupport |

# Protocolli per l'invio di messaggi AutoSupport

È possibile scegliere uno dei tre protocolli per l'invio dei messaggi AutoSupport:

- HTTPS
- HTTP
- SMTP

Se si inviano messaggi AutoSupport utilizzando HTTPS o HTTP, è possibile configurare un server proxy non trasparente tra i nodi di amministrazione e il supporto tecnico.

Se si utilizza SMTP come protocollo per i messaggi AutoSupport, è necessario configurare un server di posta SMTP.

# **Opzioni AutoSupport**

È possibile utilizzare qualsiasi combinazione delle seguenti opzioni per inviare messaggi AutoSupport al supporto tecnico:

- **Settimanale**: Invia automaticamente i messaggi AutoSupport una volta alla settimana. Impostazione predefinita: Enabled (attivato).
- **Evento attivato**: Invia automaticamente i messaggi AutoSupport ogni ora o quando si verificano eventi di sistema significativi. Impostazione predefinita: Enabled (attivato).
- **Su richiesta**: Consente al supporto tecnico di richiedere che il sistema StorageGRID invii automaticamente messaggi AutoSupport, utile quando si verifica un problema (richiede il protocollo di trasmissione HTTPS AutoSupport). Impostazione predefinita: Disattivata.
- Attivato dall'utente: Consente di inviare manualmente i messaggi AutoSupport in qualsiasi momento.

# Informazioni correlate

"Supporto NetApp"

# Specifica del protocollo per i messaggi AutoSupport

È possibile utilizzare uno dei tre protocolli per l'invio di messaggi AutoSupport.

# Di cosa hai bisogno

- È necessario accedere a Grid Manager utilizzando un browser supportato.
- È necessario disporre dell'autorizzazione Root Access o Other Grid Configuration.
- Se si utilizza il protocollo HTTPS o HTTP per l'invio di messaggi AutoSupport, è necessario aver fornito l'accesso a Internet in uscita al nodo di amministrazione primario, direttamente o utilizzando un server proxy (non sono richieste connessioni in entrata).
- Se si utilizza il protocollo HTTPS o HTTP e si desidera utilizzare un server proxy, è necessario aver configurato un server proxy Admin.
- Se si utilizza SMTP come protocollo per i messaggi AutoSupport, è necessario aver configurato un server di posta SMTP. La stessa configurazione del server di posta viene utilizzata per le notifiche e-mail di allarme (sistema legacy).

# A proposito di questa attività

I messaggi AutoSupport possono essere inviati utilizzando uno dei seguenti protocolli:

- HTTPS: Impostazione predefinita e consigliata per le nuove installazioni. Il protocollo HTTPS utilizza la porta 443. Se si desidera attivare la funzione AutoSupport on Demand, è necessario utilizzare il protocollo HTTPS.
- HTTP: Questo protocollo non è sicuro, a meno che non venga utilizzato in un ambiente attendibile in cui il server proxy converte in HTTPS durante l'invio di dati su Internet. Il protocollo HTTP utilizza la porta 80.
- **SMTP**: Utilizzare questa opzione se si desidera che i messaggi AutoSupport vengano inviati tramite e-mail. Se si utilizza il protocollo SMTP come protocollo per i messaggi AutoSupport, è necessario configurare un server di posta SMTP nella pagina Configurazione posta elettronica legacy (**supporto Allarmi (legacy**) **Configurazione posta elettronica legacy**).

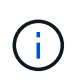

SMTP era l'unico protocollo disponibile per i messaggi AutoSupport prima della release di StorageGRID 11.2. Se inizialmente è stata installata una versione precedente di StorageGRID, il protocollo selezionato potrebbe essere SMTP.

Il protocollo impostato viene utilizzato per l'invio di tutti i tipi di messaggi AutoSupport.

## Fasi

1. Selezionare supporto Strumenti AutoSupport.

Viene visualizzata la pagina AutoSupport (Impostazioni) e viene selezionata la scheda **Settings** (Impostazioni).

2. Selezionare il protocollo che si desidera utilizzare per inviare messaggi AutoSupport.

| Settings      | Results                                        |                    |                           |         |   |   |
|---------------|------------------------------------------------|--------------------|---------------------------|---------|---|---|
| Protocol De   | tails                                          |                    |                           |         |   |   |
| NetApp        | Protocol 🤅<br>Support Certificate Validation 📀 | HTTPS              | HTTP SMTP                 |         | v |   |
| AutoSuppor    | rt Details                                     | Do not verify cert | tificate                  |         |   | ) |
|               | Enable Weekly AutoSupport                      | 0                  |                           |         |   |   |
| Enable        | Event-Triggered AutoSupport 🤅                  | )                  |                           |         |   |   |
| En            | able AutoSupport on Demand 🏾 🤅                 | )                  |                           |         |   |   |
| Additional A  | AutoSupport Destination                        |                    |                           |         |   |   |
| Enable Additi | ional AutoSupport Destination 🧯                | )                  |                           |         |   |   |
|               |                                                | Save               | Send User-Triggered AutoS | Support |   |   |

- 3. Seleziona la tua scelta per NetApp Support Certificate Validation.
  - USA certificato di supporto NetApp (impostazione predefinita): La convalida del certificato garantisce la sicurezza della trasmissione dei messaggi AutoSupport. Il certificato di supporto NetApp è già installato con il software StorageGRID.
  - Non verificare il certificato: Selezionare questa opzione solo se si dispone di un buon motivo per non utilizzare la convalida del certificato, ad esempio quando si verifica un problema temporaneo con un certificato.
- 4. Selezionare Salva.

Tutti i messaggi settimanali, attivati dall'utente e attivati dagli eventi vengono inviati utilizzando il protocollo selezionato.

#### Informazioni correlate

"Configurazione delle impostazioni del proxy amministratore"

# Abilitazione di AutoSupport on-demand

AutoSupport on Demand può aiutare a risolvere i problemi sui quali il supporto tecnico sta lavorando attivamente. Attivando AutoSupport on Demand, il supporto tecnico può richiedere l'invio di messaggi AutoSupport senza richiedere alcun intervento da parte dell'utente.

# Di cosa hai bisogno

- È necessario accedere a Grid Manager utilizzando un browser supportato.
- È necessario disporre dell'autorizzazione Root Access o Other Grid Configuration.
- È necessario aver attivato i messaggi AutoSupport settimanali.
- È necessario impostare il protocollo di trasporto su HTTPS.

# A proposito di questa attività

Quando si attiva questa funzione, il supporto tecnico può richiedere che il sistema StorageGRID invii automaticamente messaggi AutoSupport. Il supporto tecnico può anche impostare l'intervallo di tempo di polling per le query AutoSupport on Demand.

Il supporto tecnico non può attivare o disattivare AutoSupport on Demand.

## Fasi

## 1. Selezionare supporto Strumenti AutoSupport.

Viene visualizzata la pagina AutoSupport (Impostazioni) con la scheda **Settings** (Impostazioni) selezionata.

2. Selezionare il pulsante di opzione HTTPS nella sezione Protocol Details (Dettagli protocollo) della pagina.

| Settings      | Results                        |   |                                      |
|---------------|--------------------------------|---|--------------------------------------|
| Protocol De   | tails                          |   |                                      |
|               | Protocol                       | 0 | • HTTPS • HTTP • SMTP                |
| NetApp        | Support Certificate Validation | 0 | Use NetApp support certificate       |
| AutoSuppor    | t Details                      |   |                                      |
|               | Enable Weekly AutoSupport      | 0 |                                      |
| Enable        | Event-Triggered AutoSupport    | 0 |                                      |
| En            | able AutoSupport on Demand     | 0 |                                      |
| Additional A  | utoSupport Destination         |   |                                      |
| Enable Additi | onal AutoSupport Destination   | 0 |                                      |
|               |                                |   | Save Send User-Triggered AutoSupport |

3. Selezionare la casella di controllo Enable Weekly AutoSupport (attiva impostazioni settimanali).

- 4. Selezionare la casella di controllo attiva AutoSupport su richiesta.
- 5. Selezionare Salva.

AutoSupport on Demand è attivato e il supporto tecnico può inviare richieste AutoSupport on Demand a StorageGRID.

# Disattivazione dei messaggi AutoSupport settimanali

Per impostazione predefinita, il sistema StorageGRID è configurato per inviare un messaggio AutoSupport al supporto NetApp una volta alla settimana.

## Di cosa hai bisogno

- È necessario accedere a Grid Manager utilizzando un browser supportato.
- È necessario disporre dell'autorizzazione Root Access o Other Grid Configuration.

## A proposito di questa attività

Per determinare quando viene inviato il messaggio AutoSupport settimanale, consultare la sezione **prossima** ora pianificata in AutoSupport settimanale nella pagina AutoSupport risultati.

| Settings    | Results                |                         |  |  |
|-------------|------------------------|-------------------------|--|--|
| Weekly Auto | Support                |                         |  |  |
|             | Next Scheduled Time 💡  | 2021-02-12 00:20:00 EST |  |  |
|             | Most Recent Result 🧿   | Idle (NetApp Support)   |  |  |
|             | Last Successful Time ( | N/A (NetApp Support)    |  |  |

È possibile disattivare l'invio automatico di un messaggio AutoSupport in qualsiasi momento.

## Fasi

## 1. Selezionare supporto Strumenti AutoSupport.

Viene visualizzata la pagina AutoSupport (Impostazioni) con la scheda **Settings** (Impostazioni) selezionata.

2. Deselezionare la casella di controllo attiva AutoSupport settimanale.

| Settings Results                                                                                                    |                             |
|----------------------------------------------------------------------------------------------------|-----------------------------|
| Protocol Details                                                                                                    |                             |
| Protocol 🥑 🖲 HTTPS 💿 HTTP 💿 SMTP                                                                                                    |                             |
| NetApp Support Certificate Validation 🤢 Use NetApp support certificate                                                                                                    | v                           |
| AutoSupport Details                                                                                                    |                             |
| Enable Weekly AutoSupport 🧿                                                                                                    |                             |
| Enable Event-Triggered AutoSupport 😧 🛛                                                                                                    |                             |
| AutoSupport On Demand can only be enabled when the protocol is HTTPS and Weekly AutoSupport is enabled. When Demand, technical support can request that your StorageGRID system send AutoSupport messages automatically. | n you enable AutoSupport on |
| Additional AutoSupport Destination                                                                                                    |                             |
| Enable Additional AutoSupport Destination 🤢 📃                                                                                                    |                             |
| Save Send User-Triggered AutoSupport                                                                                                    |                             |
|                                                                                                    |                             |

3. Selezionare Salva.

# Disattivazione dei messaggi AutoSupport attivati dagli eventi

Per impostazione predefinita, il sistema StorageGRID è configurato per inviare un messaggio AutoSupport al supporto NetApp quando si verifica un avviso importante o un altro evento significativo del sistema.

# Di cosa hai bisogno

- È necessario accedere a Grid Manager utilizzando un browser supportato.
- È necessario disporre dell'autorizzazione Root Access o Other Grid Configuration.

# A proposito di questa attività

È possibile disattivare i messaggi AutoSupport attivati da eventi in qualsiasi momento.

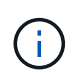

I messaggi AutoSupport attivati dagli eventi vengono eliminati anche quando si sopprimono le notifiche e-mail a livello di sistema. (Selezionare **Configurazione Impostazioni di sistema Opzioni di visualizzazione**. Quindi, selezionare **Notification Sopprimi tutto**.)

# Fasi

1. Selezionare supporto Strumenti AutoSupport.

Viene visualizzata la pagina AutoSupport (Impostazioni) con la scheda **Settings** (Impostazioni) selezionata.

2. Deselezionare la casella di controllo attiva AutoSupport attivato da eventi.

| Settings Results                                                                                                    |
|----------------------------------------------------------------------------------------------------|
| Protocol Details                                                                                                    |
| Protocol 🤕 🖲 HTTPS 🔍 HTTP 🔍 SMTP                                                                                                    |
| NetApp Support Certificate Validation         Image: Organization Certificate         Image: Organization Certificate         Image: O |
| AutoSupport Details                                                                                                    |
| Enable Weekly AutoSupport 🥹 📄                                                                                                    |
| AutoSupport On Demand can only be enabled when the protocol is HTTPS and Weekly AutoSupport is enabled. When you enable AutoSupport on Demand, technical support can request that your StorageGRID system send AutoSupport messages automatically.                                                                                                    |
| Additional AutoSupport Destination                                                                                                    |
| Enable Additional AutoSupport Destination 🥹 🛛                                                                                                    |
| Save Send User-Triggered AutoSupport                                                                                                    |

3. Selezionare Salva.

# Attivazione manuale di un messaggio AutoSupport

Per assistere il supporto tecnico nella risoluzione dei problemi relativi al sistema StorageGRID, è possibile attivare manualmente l'invio di un messaggio AutoSupport.

# Di cosa hai bisogno

- È necessario accedere a Grid Manager utilizzando un browser supportato.
- È necessario disporre dell'autorizzazione Root Access o Other Grid Configuration.

## Fasi

1. Selezionare supporto Strumenti AutoSupport.

Viene visualizzata la pagina AutoSupport (Impostazioni) con la scheda **Settings** (Impostazioni) selezionata.

2. Selezionare Invia AutoSupport attivato dall'utente.

StorageGRID tenta di inviare un messaggio AutoSupport al supporto tecnico. Se il tentativo ha esito positivo, i valori **risultato più recente** e **tempo ultimo successo** nella scheda **risultati** vengono aggiornati. In caso di problemi, il valore **risultato più recente** viene aggiornato a "non riuscito" e StorageGRID non tenta di inviare nuovamente il messaggio AutoSupport.

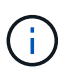

Dopo aver inviato un messaggio AutoSupport attivato dall'utente, aggiornare la pagina AutoSupport del browser dopo 1 minuto per accedere ai risultati più recenti.

# Aggiunta di una destinazione AutoSupport aggiuntiva

Quando si attiva AutoSupport, vengono inviati messaggi di stato e di salute al supporto NetApp. È possibile specificare una destinazione aggiuntiva per tutti i messaggi AutoSupport.

# Di cosa hai bisogno

- È necessario accedere a Grid Manager utilizzando un browser supportato.
- È necessario disporre dell'autorizzazione Root Access o Other Grid Configuration.

## A proposito di questa attività

Per verificare o modificare il protocollo utilizzato per inviare messaggi AutoSupport, consultare le istruzioni per specificare un protocollo AutoSupport.

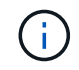

Non è possibile utilizzare il protocollo SMTP per inviare messaggi AutoSupport a una destinazione aggiuntiva.

"Specifica del protocollo per i messaggi AutoSupport"

## Fasi

1. Selezionare supporto Strumenti AutoSupport.

Viene visualizzata la pagina AutoSupport (Impostazioni) con la scheda **Settings** (Impostazioni) selezionata.

2. Selezionare Abilita destinazione AutoSupport aggiuntiva.

Vengono visualizzati i campi destinazione AutoSupport aggiuntiva.

| Additional AutoSupport Destination           |         |                                                      |  |
|----------------------------------------------|---------|------------------------------------------------------|--|
| Enable Additional AutoSupport Destination    | 0       |                                                      |  |
| Hostname                                     | 0       | testbed.netapp.com                                   |  |
| Port                                         | 0       | 443                                                  |  |
| Certificate Validation                       | 0       | Do not verify certificate                            |  |
| You are not using a TLS certificate to secur | e the c | onnection to the additional AutoSupport destination. |  |
|                                              |         | Same Sand University AutoOversity                    |  |

3. Immettere il nome host del server o l'indirizzo IP di un server di destinazione AutoSupport aggiuntivo.

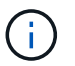

È possibile inserire solo una destinazione aggiuntiva.

4. Inserire la porta utilizzata per la connessione a un server di destinazione AutoSupport aggiuntivo (l'impostazione predefinita è la porta 80 per HTTP o la porta 443 per HTTPS).

- Per inviare i messaggi AutoSupport con la convalida del certificato, selezionare Usa bundle CA personalizzato nell'elenco a discesa convalida certificato. Quindi, eseguire una delle seguenti operazioni:
  - Utilizzare uno strumento di modifica per copiare e incollare tutto il contenuto di ciascun file di certificato CA con codifica PEM nel campo bundle CA, concatenato in ordine di catena del certificato. È necessario includere ----BEGIN CERTIFICATE---- e. ----END CERTIFICATE---- nella selezione.

| nable Additional AutoSupport Destination | 0 |                                                                                                    |    |
|------------------------------------------|---|----------------------------------------------------------------------------------------------------|----|
| Hostname                                 | 0 | testbed.netapp.com                                                                                             |    |
| Port                                     | 0 | 443                                                                                                    | \$ |
| Certificate Validation                   | 0 | Use custom CA bundle                                                                                           | v  |
| CA Bundle                                | 0 | BEGIN CERTIFICATE<br>abcdefghijkl123456780ABCDEFGHIJKL<br>123456/7890ABCDEFabcdefghijklABCD<br>END CERTIFICATE |    |
|                                          |   | Browse                                                                                                    |    |

- Selezionare **Sfoglia**, individuare il file contenente i certificati, quindi selezionare **Apri** per caricare il file. La convalida del certificato garantisce la sicurezza della trasmissione dei messaggi AutoSupport.
- 6. Per inviare i messaggi AutoSupport senza convalida del certificato, selezionare **non verificare il certificato** nell'elenco a discesa **convalida certificato**.

Selezionare questa opzione solo se si dispone di un buon motivo per non utilizzare la convalida del certificato, ad esempio quando si verifica un problema temporaneo con un certificato.

Viene visualizzato un messaggio di attenzione: "Non si sta utilizzando un certificato TLS per proteggere la connessione alla destinazione AutoSupport aggiuntiva."

7. Selezionare Salva.

Tutti i messaggi AutoSupport futuri, generati da eventi e attivati dall'utente, verranno inviati alla destinazione aggiuntiva.

# Invio di messaggi AutoSupport e-Series tramite StorageGRID

È possibile inviare messaggi AutoSupport di Gestione di sistema di e-Series SANtricity al supporto tecnico tramite un nodo di amministrazione StorageGRID anziché la porta di gestione dell'appliance di storage.

## Di cosa hai bisogno

- Hai effettuato l'accesso a Grid Manager utilizzando un browser Web supportato.
- Si dispone dell'autorizzazione Storage Appliance Administrator o Root Access.

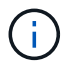

È necessario disporre del firmware SANtricity 8.70 o superiore per accedere a Gestione di sistema di SANtricity utilizzando Gestione griglia.

## A proposito di questa attività

I messaggi AutoSupport di e-Series contengono informazioni dettagliate sull'hardware di storage e sono più specifici degli altri messaggi AutoSupport inviati dal sistema StorageGRID.

Configurare uno speciale indirizzo del server proxy in Gestore di sistema di SANtricity per fare in modo che i messaggi AutoSupport vengano trasmessi attraverso un nodo di amministrazione di StorageGRID senza utilizzare la porta di gestione dell'appliance. I messaggi AutoSupport trasmessi in questo modo rispettano le impostazioni del proxy di amministrazione e mittente preferite che potrebbero essere state configurate in Gestione griglia.

Se si desidera configurare il server proxy Admin in Grid Manager, consultare le istruzioni per la configurazione delle impostazioni del proxy Admin.

## "Configurazione delle impostazioni del proxy amministratore"

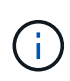

Questa procedura è valida solo per la configurazione di un server proxy StorageGRID per i messaggi AutoSupport e-Series. Per ulteriori informazioni sulla configurazione di e-Series AutoSupport, consultare il centro di documentazione di e-Series.

"Centro di documentazione dei sistemi NetApp e-Series"

## Fasi

- 1. In Grid Manager, selezionare Nodes.
- 2. Dall'elenco dei nodi a sinistra, selezionare il nodo dell'appliance di storage che si desidera configurare.
- 3. Selezionare Gestore di sistema SANtricity.

Viene visualizzata la home page di Gestore di sistema di SANtricity.

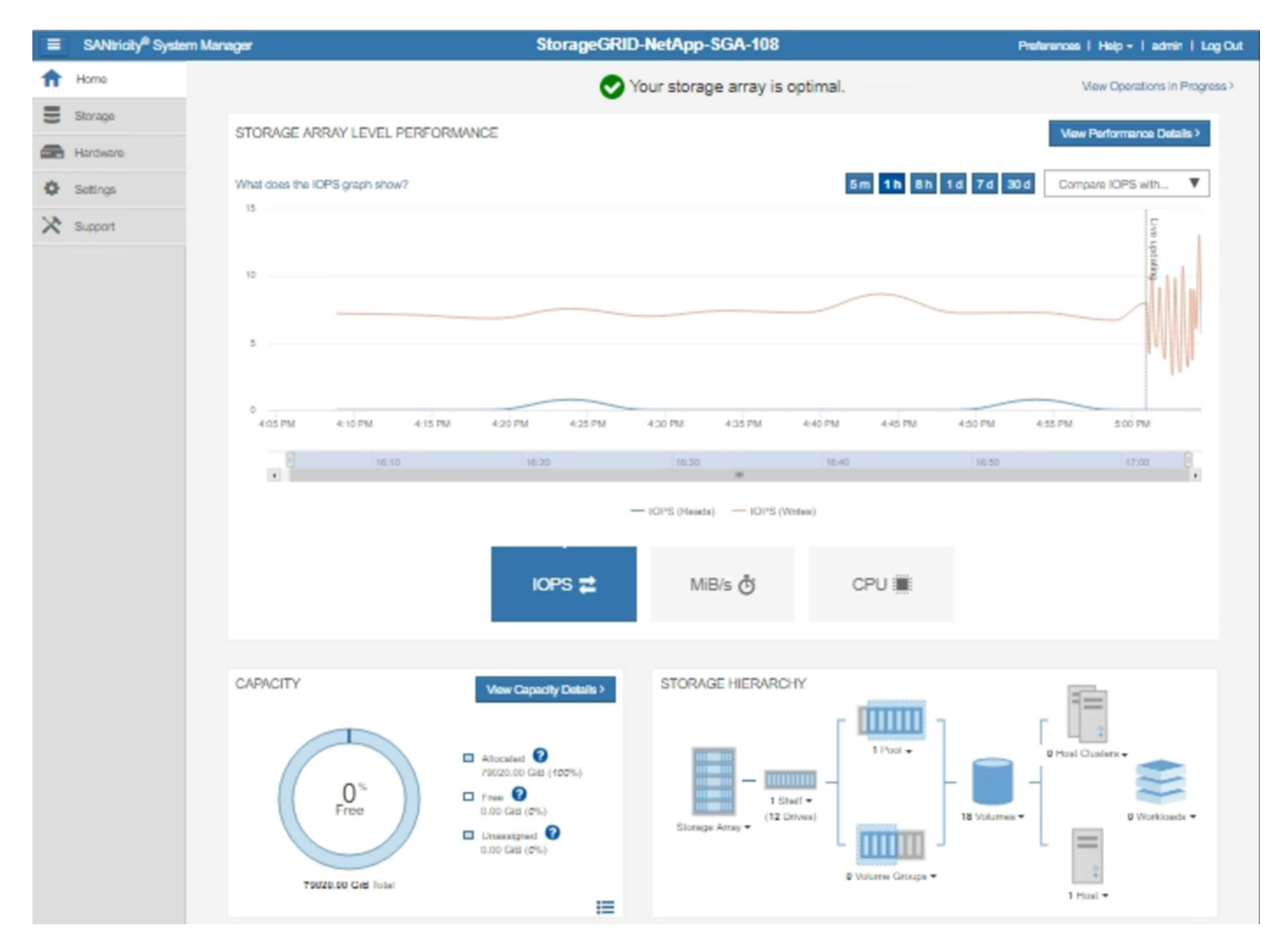

4. Selezionare supporto Centro di supporto AutoSupport.

Viene visualizzata la pagina AutoSupport Operations.

| Support Resources       Diagnostics       AutoSupport       US/Canada 888.463.82<br>Other Conta         Support operations       AutoSupport       US/Canada 888.463.82<br>Other Conta         Support operations       AutoSupport status: Enabled         nable/Disable AutoSupport Features       AutoSupport proactively monitors the health of your storage array and automatically sends support data ("dispatches") to the support team.         onfigure AutoSupport Delivery Method       Connect to the support Dispatches         AutoSupport Dispatches       AutoSupport Dispatches         AutoSupport Log       AutoSupport log provides information about status, dispatch history, and errors encountered during delivery of AutoSupport dispatches.         ew AutoSupport Log       The AutoSupport Maintenance Window         Enable AutoSupport Maintenance Window       Bilow maintenance activities to be performed on the storage array without generating support cases.         sable AutoSupport Maintenance Window       Dialow the storage array to generate support cases on component failures and other destructive actions. |                                                                                                    |                                                                                                    |                                                                      |                                                               | Technical Support                               |
|----------------------------------------------------------------------------------------------------|----------------------------------------------------------------------------------------------------|----------------------------------------------------------------------------------------------------|----------------------------------------------------------------------|---------------------------------------------------------------|-------------------------------------------------|
| Support Resources       Diagnostics       AutoSupport       US/Canada 888.463.82<br>Other Conta         Support operations       AutoSupport status: Enabled         nable/Disable AutoSupport Features       AutoSupport proactively monitors the health of your storage array and automatically sends support data ("dispatches") to the support team.         onfigure AutoSupport Delivery Method       Connect to the support Delivery Method         Connect to the support Dispatches       AutoSupport Dispatches         AutoSupport Dispatches       AutoSupport Dispatches         AutoSupport Dispatches       AutoSupport Dispatches         AutoSupport Log       The AutoSupport log provides information about status, dispatch history, and errors encountered during delivery of AutoSupport dispatches.         ew AutoSupport Log       The AutoSupport Maintenance Window         Diable AutoSupport Maintenance window to allow the storage array to generate support cases on component failures and other destructive actions.                                                                                                    |                                                                                                    |                                                                                                    |                                                                      | Chassis s                                                     | erial number: 03151700069                       |
| Support Resources         Diagnostics         AutoSupport         OtS/Canada 888,463.8;<br>Other Conta           Support operations         AutoSupport Proactively Contactively and Support Status: Enabled           nable/Disable AutoSupport Features         AutoSupport proactively monitors the health of your storage array and automatically sends support data ("dispatches") to the support team.           onfigure AutoSupport Delivery Method         Connect to the support Delivery Method           Connect to the support Dispatches         AutoSupport Dispatches           AutoSupport Dispatches         AutoSupport Dispatches           AutoSupport Log         MutoSupport Log           The AutoSupport Log         The AutoSupport dispatches.           mable AutoSupport Maintenance Window         Callow maintenance activities to be performed on the storage array without generating support cases.           sable AutoSupport Maintenance window to allow the storage array to generate support cases on component failures and other destructive actions.                                                               |                                                                                                    |                                                                                                    |                                                                      |                                                               | NetApp My Support G                             |
| AutoSupport operations AutoSupport status: Enabled AutoSupport proactively monitors the health of your storage array and automatically sends support data ("dispatches") to the support team. andigure AutoSupport Delivery Method Connect to the support team via HTTPS, HTTP or Mail (SMTP) server delivery methods. Chedule AutoSupport Dispatches AutoSupport Dispatches AutoSupport Dispatches AutoSupport Dispatches MutoSupport Dispatches AutoSupport Dispatches AutoSupport Dispatches AutoSupport Dispatches AutoSupport Dispatches AutoSupport Dispatches AutoSupport Dispatches AutoSupport Dispatches AutoSupport Dispatches AutoSupport Log The AutoSupport log provides information about status, dispatch history, and errors encountered during delivery of AutoSupport dispatches. able AutoSupport Maintenance Window Enable AutoSupport Maintenance window to allow maintenance activities to be performed on the storage array without generating support cases. sable AutoSupport Maintenance window to allow the storage array to generate support cases on component failures and other destructive actions.                         |                                                                                                    | Support Resources                                                                                                    | Diagnostics                                                          | Auto Support                                                  | US/Canada 888.463.827                           |
| Support operations       AutoSupport status: Enabled         nable/Disable AutoSupport Features       AutoSupport proactively monitors the health of your storage array and automatically sends support data ("dispatches") to the support team.         onfigure AutoSupport Delivery Method       Connect to the support Delivery Method         Connect to the support Dispatches       AutoSupport Dispatches         AutoSupport Dispatch       AutoSupport Dispatch         AutoSupport Log       The AutoSupport log provides information about status, dispatch history, and errors encountered during delivery of AutoSupport dispatches.         mable AutoSupport Maintenance Window       Enable AutoSupport Maintenance window to allow maintenance activities to be performed on the storage array without generating support cases.         sable AutoSupport Maintenance window to allow the storage array to generate support cases on component failures and other destructive actions.                                                                                                    |                                                                                                    |                                                                                                    | 5                                                                    |                                                               | Other Contact                                   |
| AutoSupport Delivery Method<br>Connect to the support Delivery Method<br>Connect to the support Delivery Method<br>Connect to the support Delivery Method<br>Connect to the support Dispatches<br>AutoSupport Dispatches<br>AutoSupport Dispatches<br>AutoSupport Dispatches<br>AutoSupport Dispatches<br>AutoSupport Dispatches<br>MutoSupport Dispatches<br>Chedule AutoSupport Dispatches<br>AutoSupport Dispatches<br>AutoSupport Dispatches<br>AutoSupport Dispatches<br>AutoSupport Dispatches<br>AutoSupport Dispatches<br>AutoSupport Log<br>The AutoSupport Log<br>The AutoSupport Jog provides information about status, dispatch history, and errors encountered during delivery of<br>AutoSupport dispatches.<br>AutoSupport dispatches.<br>Bable AutoSupport Maintenance Window<br>Enable AutoSupport Maintenance window to allow maintenance activities to be performed on the storage array without<br>generating support cases.<br>Bable AutoSupport Maintenance Window<br>Disable AutoSupport Maintenance window to allow the storage array to generate support cases on component failures and<br>other destructive actions.               | toSupport operations                                                                                                    |                                                                                                    |                                                                      | A                                                             | AutoSupport status: Enabled 🕜                   |
| Automatically sends the support team a dispatch to troubleshoot system issues without waiting for periodic dispatches.<br>iew AutoSupport Log<br>The AutoSupport log provides information about status, dispatch history, and errors encountered during delivery of<br>AutoSupport dispatches.<br>nable AutoSupport Maintenance Window<br>Enable AutoSupport Maintenance window to allow maintenance activities to be performed on the storage array without<br>generating support cases.<br>isable AutoSupport Maintenance Window<br>Disable AutoSupport Maintenance window to allow the storage array to generate support cases on component failures and<br>other destructive actions.                                                                                                    | Enable/Disable AutoSuppor<br>AutoSupport proactively r<br>support team.<br>Configure AutoSupport Delin<br>Connect to the support te<br>Schedule AutoSupport Disp<br>AutoSupport dispatches a<br>Send AutoSupport Dispatch | t Features<br>monitors the health of your st<br>very Method<br>am via HTTPS, HTTP or Mai<br>atches<br>are sent daily at 03:06 PM UT | orage array and auto<br>il (SMTP) server deli<br>TC and weekly at 07 | omatically sends supp<br>very methods.<br>:39 AM UTC on Thurs | oort data ("dispatches") to the<br>sday.        |
| nable AutoSupport Maintenance Window<br>Enable AutoSupport Maintenance window to allow maintenance activities to be performed on the storage array without<br>generating support cases.<br>isable AutoSupport Maintenance Window<br>Disable AutoSupport Maintenance window to allow the storage array to generate support cases on component failures and<br>other destructive actions.                                                                                                    | Automatically sends the s<br>View AutoSupport Log<br>The AutoSupport log prov<br>AutoSupport dispatches.                                                                                                    | support team a dispatch to tro<br>vides information about status                                                                    | oubleshoot system is<br>s, dispatch history, a                       | sues without waiting f<br>nd errors encountered               | or periodic dispatches.<br>d during delivery of |
| isable AutoSupport Maintenance Window<br>Disable AutoSupport Maintenance window to allow the storage array to generate support cases on component failures and<br>other destructive actions.                                                                                                    | Enable AutoSupport Mainter<br>Enable AutoSupport Main<br>generating support cases                                                                                                    | nance Window<br>ntenance window to allow ma<br>s.                                                                                   | intenance activities                                                 | to be performed on the                                        | e storage array without                         |
|                                                                                                    | Disable AutoSupport Mainte<br>Disable AutoSupport Main<br>other destructive actions.                                                                                                    | enance Window<br>ntenance window to allow the                                                                                       | e storage array to ge                                                | nerate support cases                                          | on component failures and                       |

# 5. Selezionare Configura metodo di erogazione AutoSupport.

Viene visualizzata la pagina Configura metodo di erogazione AutoSupport.

| Configure AutoSupport Delivery Method                                                                                                    |   |
|----------------------------------------------------------------------------------------------------|---|
| Select AutoSupport dispatch delivery method <ul> <li>HTTPS</li> <li>HTTP</li> <li>Email</li> </ul>                                          |   |
| HTTPS delivery settings Show destination address                                                                                            | 5 |
| Connect to support team  Directly  via Proxy server  Host address  Tunnel-host  Port number  10225  My proxy server requires authentication |   |
| via Proxy auto-configuration script (PAC)                                                                                                   |   |
|                                                                                                    |   |
| Save Test Configuration Cancel                                                                                                    |   |

6. Selezionare HTTPS per il metodo di consegna.

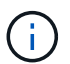

Il certificato che abilita il protocollo HTTPS è preinstallato.

## 7. Selezionare via Proxy server.

8. Invio tunnel-host Per l'indirizzo host.

tunnel-host È l'indirizzo speciale per l'utilizzo di un nodo amministrativo per l'invio di messaggi AutoSupport e-Series.

9. Invio 10225 Per il numero di porta \*.

10225 È il numero di porta sul server proxy StorageGRID che riceve i messaggi AutoSupport dal controller e-Series nell'appliance.

10. Selezionare **verifica configurazione** per verificare l'instradamento e la configurazione del server proxy AutoSupport.

Se la risposta è corretta, viene visualizzato un messaggio in un banner verde: "la configurazione

AutoSupport è stata verificata".

Se il test ha esito negativo, viene visualizzato un messaggio di errore su un banner rosso. Verificare le impostazioni DNS e la rete StorageGRID, assicurarsi che il nodo di amministrazione mittente preferito possa connettersi al sito di supporto NetApp e riprovare il test.

11. Selezionare Salva.

La configurazione viene salvata e viene visualizzato un messaggio di conferma: "AutoSupport delivery method has been configured".

# Risoluzione dei problemi relativi ai messaggi AutoSupport

Se un tentativo di inviare un messaggio AutoSupport non riesce, il sistema StorageGRID esegue diverse azioni a seconda del tipo di messaggio AutoSupport. Puoi controllare lo stato dei messaggi AutoSupport selezionando **supporto Strumenti AutoSupport risultati**.

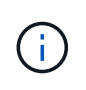

I messaggi AutoSupport attivati dagli eventi vengono soppressi quando si sopprimono le notifiche e-mail a livello di sistema. (Selezionare **Configurazione Impostazioni di sistema Opzioni di visualizzazione**. Quindi, selezionare **Notification Sopprimi tutto**.)

Quando il messaggio AutoSupport non viene inviato, nella scheda **Results** della pagina **AutoSupport** viene visualizzato "Failed".

## AutoSupport

The AutoSupport feature enables your StorageGRID system to send periodic and event-driven health and status messages to technical support to allow proactive monitoring and troubleshooting. StorageGRID AutoSupport also enables the use of Active IQ for predictive recommendations.

| Settings   | Results                   |      |                             |
|------------|---------------------------|------|-----------------------------|
| Weekly Au  | to Support                |      |                             |
|            | Next Scheduled Time (     |      | 2020-12-11 23:30:00 EST     |
|            | Most Recent Result 🧿      |      | Idle (NetApp Support)       |
|            | Last Successful Time (    |      | N/A (NetApp Support)        |
| Event-Trig | gered AutoSupport         |      |                             |
|            | Most Recent Result 💡      |      | N/A (NetApp Support)        |
|            | Last Successful Time (    |      | N/A (NetApp Support)        |
| User-Trigg | gered AutoSupport         |      |                             |
|            | Most Recent Result 💡      |      | Failed (NetApp Support)     |
|            | Last Successful Time 🧧    |      | N/A (NetApp Support)        |
| AutoSupp   | oort On Demand            |      |                             |
| AutoSuppo  | rt On Demand messages are | e or | nly sent to NetApp Support. |
|            | Most Recent Result 🧧      |      | N/A (NetApp Support)        |
|            | Last Successful Time 💡    |      | N/A (NetApp Support)        |

# Errore settimanale del messaggio AutoSupport

Se un messaggio AutoSupport settimanale non viene inviato, il sistema StorageGRID esegue le seguenti operazioni:

- 1. Aggiorna l'attributo dei risultati più recenti in Riprova.
- 2. Tenta di inviare nuovamente il messaggio AutoSupport 15 volte ogni quattro minuti per un'ora.
- 3. Dopo un'ora di errori di invio, aggiorna l'attributo dei risultati più recenti su non riuscito.
- 4. Tenta di inviare nuovamente un messaggio AutoSupport all'ora successiva pianificata.
- 5. Mantiene la normale pianificazione AutoSupport se il messaggio non riesce perché il servizio NMS non è disponibile e se un messaggio viene inviato prima del termine di sette giorni.
- 6. Quando il servizio NMS è nuovamente disponibile, invia immediatamente un messaggio AutoSupport se non viene inviato alcun messaggio per almeno sette giorni.

# Errore messaggio AutoSupport attivato dall'utente o attivato da evento

Se un messaggio AutoSupport attivato dall'utente o attivato da un evento non viene inviato, il sistema StorageGRID esegue le seguenti operazioni:

- 1. Visualizza un messaggio di errore se l'errore è noto. Ad esempio, se un utente seleziona il protocollo SMTP senza fornire le corrette impostazioni di configurazione dell'e-mail, viene visualizzato il seguente messaggio di errore: AutoSupport messages cannot be sent using SMTP protocol due to incorrect settings on the E-mail Server page.
- 2. Non tenta di inviare nuovamente il messaggio.
- 3. Registra l'errore in nms.log.

Se si verifica un errore e SMTP è il protocollo selezionato, verificare che il server e-mail del sistema StorageGRID sia configurato correttamente e che il server e-mail sia in esecuzione (**supporto Allarmi** (**legacy**) \* Configurazione e-mail legacy\*). Nella pagina AutoSupport potrebbe essere visualizzato il seguente messaggio di errore: AutoSupport messages cannot be sent using SMTP protocol due to incorrect settings on the E-mail Server page.

Informazioni su come configurare le impostazioni del server di posta elettronica in "monitor amp; istruzioni per la risoluzione dei problemi".

# Correzione di un errore di messaggio AutoSupport

Se si verifica un errore e il protocollo SMTP è selezionato, verificare che il server e-mail del sistema StorageGRID sia configurato correttamente e che il server e-mail sia in esecuzione. Nella pagina AutoSupport potrebbe essere visualizzato il seguente messaggio di errore: AutoSupport messages cannot be sent using SMTP protocol due to incorrect settings on the E-mail Server page.

## Informazioni correlate

"Monitor risoluzione dei problemi"

## Informazioni sul copyright

Copyright © 2024 NetApp, Inc. Tutti i diritti riservati. Stampato negli Stati Uniti d'America. Nessuna porzione di questo documento soggetta a copyright può essere riprodotta in qualsiasi formato o mezzo (grafico, elettronico o meccanico, inclusi fotocopie, registrazione, nastri o storage in un sistema elettronico) senza previo consenso scritto da parte del detentore del copyright.

Il software derivato dal materiale sottoposto a copyright di NetApp è soggetto alla seguente licenza e dichiarazione di non responsabilità:

IL PRESENTE SOFTWARE VIENE FORNITO DA NETAPP "COSÌ COM'È" E SENZA QUALSIVOGLIA TIPO DI GARANZIA IMPLICITA O ESPRESSA FRA CUI, A TITOLO ESEMPLIFICATIVO E NON ESAUSTIVO, GARANZIE IMPLICITE DI COMMERCIABILITÀ E IDONEITÀ PER UNO SCOPO SPECIFICO, CHE VENGONO DECLINATE DAL PRESENTE DOCUMENTO. NETAPP NON VERRÀ CONSIDERATA RESPONSABILE IN ALCUN CASO PER QUALSIVOGLIA DANNO DIRETTO, INDIRETTO, ACCIDENTALE, SPECIALE, ESEMPLARE E CONSEQUENZIALE (COMPRESI, A TITOLO ESEMPLIFICATIVO E NON ESAUSTIVO, PROCUREMENT O SOSTITUZIONE DI MERCI O SERVIZI, IMPOSSIBILITÀ DI UTILIZZO O PERDITA DI DATI O PROFITTI OPPURE INTERRUZIONE DELL'ATTIVITÀ AZIENDALE) CAUSATO IN QUALSIVOGLIA MODO O IN RELAZIONE A QUALUNQUE TEORIA DI RESPONSABILITÀ, SIA ESSA CONTRATTUALE, RIGOROSA O DOVUTA A INSOLVENZA (COMPRESA LA NEGLIGENZA O ALTRO) INSORTA IN QUALSIASI MODO ATTRAVERSO L'UTILIZZO DEL PRESENTE SOFTWARE ANCHE IN PRESENZA DI UN PREAVVISO CIRCA L'EVENTUALITÀ DI QUESTO TIPO DI DANNI.

NetApp si riserva il diritto di modificare in qualsiasi momento qualunque prodotto descritto nel presente documento senza fornire alcun preavviso. NetApp non si assume alcuna responsabilità circa l'utilizzo dei prodotti o materiali descritti nel presente documento, con l'eccezione di quanto concordato espressamente e per iscritto da NetApp. L'utilizzo o l'acquisto del presente prodotto non comporta il rilascio di una licenza nell'ambito di un qualche diritto di brevetto, marchio commerciale o altro diritto di proprietà intellettuale di NetApp.

Il prodotto descritto in questa guida può essere protetto da uno o più brevetti degli Stati Uniti, esteri o in attesa di approvazione.

LEGENDA PER I DIRITTI SOTTOPOSTI A LIMITAZIONE: l'utilizzo, la duplicazione o la divulgazione da parte degli enti governativi sono soggetti alle limitazioni indicate nel sottoparagrafo (b)(3) della clausola Rights in Technical Data and Computer Software del DFARS 252.227-7013 (FEB 2014) e FAR 52.227-19 (DIC 2007).

I dati contenuti nel presente documento riguardano un articolo commerciale (secondo la definizione data in FAR 2.101) e sono di proprietà di NetApp, Inc. Tutti i dati tecnici e il software NetApp forniti secondo i termini del presente Contratto sono articoli aventi natura commerciale, sviluppati con finanziamenti esclusivamente privati. Il governo statunitense ha una licenza irrevocabile limitata, non esclusiva, non trasferibile, non cedibile, mondiale, per l'utilizzo dei Dati esclusivamente in connessione con e a supporto di un contratto governativo statunitense in base al quale i Dati sono distribuiti. Con la sola esclusione di quanto indicato nel presente documento, i Dati non possono essere utilizzati, divulgati, riprodotti, modificati, visualizzati o mostrati senza la previa approvazione scritta di NetApp, Inc. I diritti di licenza del governo degli Stati Uniti per il Dipartimento della Difesa sono limitati ai diritti identificati nella clausola DFARS 252.227-7015(b) (FEB 2014).

# Informazioni sul marchio commerciale

NETAPP, il logo NETAPP e i marchi elencati alla pagina http://www.netapp.com/TM sono marchi di NetApp, Inc. Gli altri nomi di aziende e prodotti potrebbero essere marchi dei rispettivi proprietari.